# クレアクラウドサービス ご利用開始手順

目次

I.パスワードの設定【企業ID毎に一度だけ設定】

I. 利用者の設定【管理者の作業】

Ⅲ. アプリケーションのインストール【アプリケーションを使用する各パソコンで作業】※東レACS㈱で設定させていただいている場合は、I、Iの作業は必要ありません。

6ページの「Ⅲ. アプリケーションのインストール」へお進みください。

## I. パスワードの設定

## 1. パスワード設定ページを開く

<u>https://c-user.toray-acs.co.jp/User/Corporation/Regist/RegistPassword.aspx</u> をブラウザ で開いてください。

ライセンス証に記載されている「企業 ID」と「メールアドレス」を入力して『パスワードの設 定画面へ >>』をクリックしてください。

| (金)      (金) https://c-user.toray-acs.co.jp/User/Corporation/Regist                            |             |
|------------------------------------------------------------------------------------------------|-------------|
| TORAY<br>AC業向けクレアコンボII<br>クラウドサービス (クレアクラウドサービス)                                               | > 東レ株式会社 へ  |
| たまでは、このでは、このでは、このでは、このでは、このでは、このでは、このでは、この                                                     |             |
| パスワード設定                                                                                        | _           |
| 個人確認 パスワード設定 完了                                                                                |             |
| 企業IDとメールアドレスを入力してください。<br>(<br>企業ID<br>(何)                                                     |             |
| メールアドレス creacompo2@toray-acs.co.jp X                                                           |             |
| キャンセル ノバスワードの設定画面へ>>                                                                           |             |
| ご利用条件 プライバシーボリシー クラウドサービス利用規約(企業向け)<br>COPYRIGHT © 2015 TORAY Advanced Computer Solution, INC. | Toray Group |
|                                                                                                | ~           |

## 2. パスワードの設定

パスワード、セキュリティの質問、セキュリティの回答を入力して、『パスワードを登録する』を クリックしてください。

※パスワードを忘れた場合、東レACS㈱ではクリアできません。 必ず、わかりやすいセキュリティの質問を登録してください。

担当者が変わる可能性がある場合、東レ標準で設定してください。

パスワード設定

|               | 個人確認 パスワード設定 完了  | 東レ標準例)             |
|---------------|------------------|--------------------|
| 現在のパスワード及びセキュ | リティの質問を入力してください。 | パスワード : creacompo2 |
| パスワード         |                  | セキュリテイの質問:初期パスワード  |
| パスワードの再入力     | •••••            | ビキュリティの回答: クレアコン水2 |
| セキュリティの質問     |                  |                    |
| セキュリティの回答     |                  |                    |
|               | キャンセル パスワードを登録する |                    |

## 3. パスワードの設定の完了

パスワードの設定が完了しました。管理者ログインをご利用できるようになりました。 管理者のほかに利用者の登録がある場合は続けて利用者のアカウント設定を行ってください。

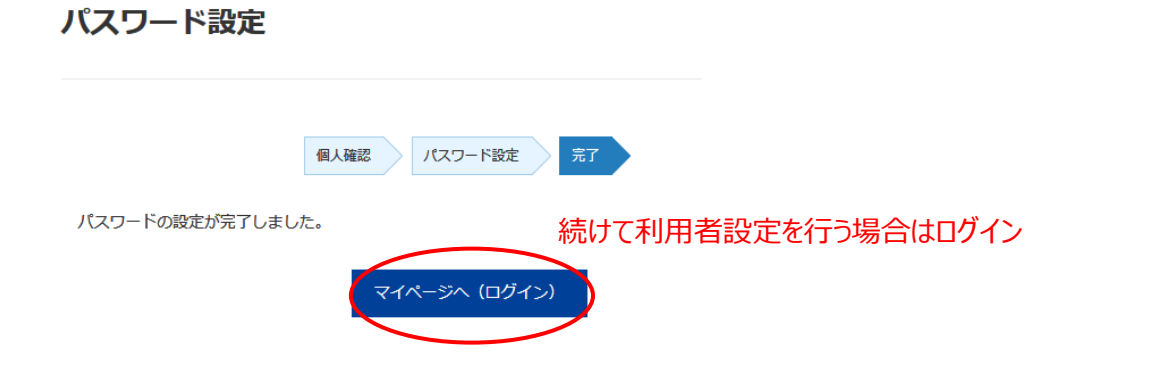

『マイページへ (ログイン)』をクリックして「Ⅱ.利用者の設定」 へお進みください。 CAD 利用ユーザーが管理者のみの場合は「Ⅲ.アプリケーションのインストール」 へお進 みください。

#### II. 利用者の設定

1. 管理者アカウントでログイン

I-3 から続けてログインページを開くか

<u>https://c-user.toray-acs.co.jp/User/Corporation/Admin/Default.aspx</u> をブラウザで開いて ください。

企業 ID と管理者のメールアドレス、パスワードを入力してログインしてください。 ※東レACS㈱で設定させていただいている場合は、必要ありません。

6ページの「Ⅲ. アプリケーションのインストール」へお進みください。

| C (一) @ https://c-auth.toray-acs.co.jp/Passive/login.aspx?Retu P マ 音 C @ クレアパーソナルサービ ×                              | ↑ ★ ☆    |
|----------------------------------------------------------------------------------------------------|----------|
| TORAY<br>ACS<br>Acsted Conduct Southor<br>Acsted Conduct Southor                                                    | →東レ株式会社へ |
| ごうかについて、<br>からのに、<br>からうやいでコンボロ<br>からついです。<br>からうやいでコンボロ<br>からやいです。<br>からやいです。<br>からやいです。<br>からやいです。<br>からやいです。<br> |          |
|                                                                                                    |          |
| このサービスをご利用になるにはログインしてください。                                                                                          |          |
| 企業向けクレアコンポII クラウドサービス 管理者ログイン                                                                                       | _        |
| 企業ID (例) (toray-acs                                                                                                 | _        |
| メールアドレス creacompo2@toray-acs.co.jp                                                                                  |          |
| パスワード                                                                                                    |          |
|                                                                                                    |          |
|                                                                                                    |          |
| ご利用条件 プライバシーボリシー クラウドサービス利用規約(企業向け)                                                                                 |          |
| COPYRIGHT © 2015 TORAY Advanced Computer Solution, INC.                                                             | Group    |

## 2. 利用者情報の設定

利用者情報の設定をクリックしてください。

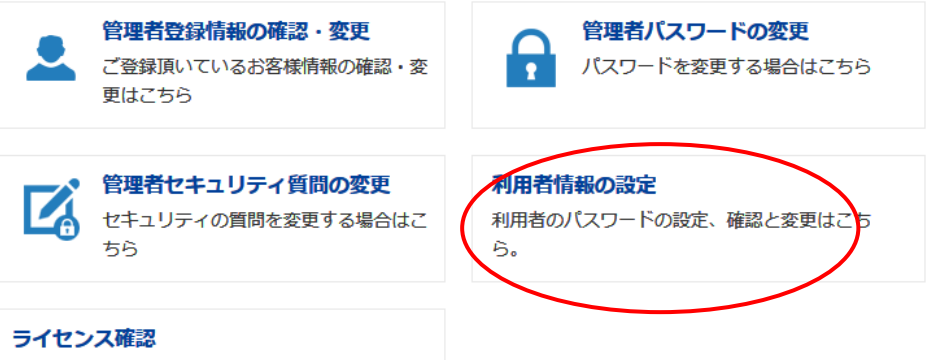

契約中のライセンスの確認はこちら。

未設定になっているアカウントを選択して『メールアドレスとパスワードの設定』をクリックしてください。

|   | アカウント(メールアドレス)                        | 氏名 | 契約ライセンス                             |
|---|---------------------------------------|----|-------------------------------------|
|   | creacompo2@toray-acs.co.jp            |    | パターンメイキング<br>グレーディング<br>3D<br>マーキング |
| ۲ | アカウント(メールアドレス)未設定<br>メールアドレスとパスワードの設定 |    | パターンメイキング<br>マーキング                  |
| 0 | アカウンド(メールアドレス)未設定                     |    | パターンメイキング<br>3D                     |
| 0 | アカウント(メールアドレス)未設定                     |    | パターンメイキング<br>グレーディング                |

アカウント(メールアドレス)、パスワード、パスワードの再入力をそれぞれ入力して『アカウントを設定する』をクリックしてください。

メールアドレスは実在するものでなくても構いません。メールアドレスのフォーマットで指定してください。

パスワードは、6~20 文字の半角英数記号を入力してください

| 利用者アカウント情報入力            |                      |  |  |
|-------------------------|----------------------|--|--|
| 利用者のアカウントを入力してく         | ださい。                 |  |  |
| (191)<br>アカウント(メールアドレス) | acs1@toray-acs.co.jp |  |  |
| パスワード                   |                      |  |  |
| パスワードの再入力               |                      |  |  |
|                         | キャンセル アカウントを設定する     |  |  |

禁転載 COPYRIGHT© 2020 TORAY Advanced Computer Solution, Inc. ALL RIGHT RESERVED p. 4

クレアクラウドサービス ご利用開始手順

## 3. 利用者設定の完了

以上で利用者の設定が完了しました。 設定したアカウントでCAD のご利用が出来るようになりました。 同様に未設定のアカウントの設定を行ってください。

# 利用者設定

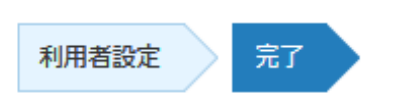

## 利用者を設定しました。

続けて利用者設定を行う場合は『利用者一覧に戻る』をクリック

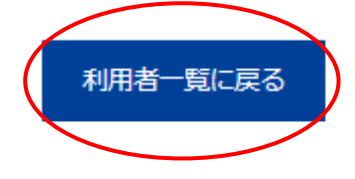

# III. アプリケーションのインストール

アプリケーション ご利用の PC で以下の URL を開いてご契約のアプリケーションをインストール してください。

## ※ご利用のPCに初めてアプリケーションをインストールする場合は管理者権限が必要です。

(システムコンポーネントのインストールを行うため。)

https://c-user.toray-acs.co.jp/User/Corporation/SetupPage/Default.aspx

各アプリケーション右の『インストール』ボタンをクリックするとダウンロード画面に切り替わりま す。インストール手順詳細は、『インストール手順』ボタンをクリックしてください。

| <b>「TORAY」</b><br>東レACS株式会社 | 企業向けクレアコンポ II<br>クラウドサービス(クレアクラウドサービス)                         | 日本語 ∨     |                          |            | > 東レ株式会社 |
|-----------------------------|----------------------------------------------------------------|-----------|--------------------------|------------|----------|
|                             | サービ                                                            | ス(インストール) |                          |            |          |
|                             | Pattern Magic II<br>パターンメイキングソフト<br>Grading Magic II           |           | インストール<br>CREACOMPO IIイ: | インストール手順   |          |
| 3D/                         | グレーディングソフト                                                     |           | (各マスターの登録,               | 表示スケールの調整) |          |
| 3D/(-                       | Pattern Magic II 3D チャルフィッティングソフト(ボディ生成)                       |           | インストール                   | インストール手順   |          |
| Marker<br>マ−≠>              | Magic II Marker Magic I Not                                    | e         | インストール                   | インストール手順   |          |
|                             | XIFORM MAGIC Cloud<br>Layout Maker Cloud<br>E編集ソフト/ レイアウト作成ソフト |           | インストール                   | インストール手順   |          |

※PatternMagicIIのインストール後、マスターの登録が必要です。

## 「インストール後の作業」マニュアルを参照してください。

https://www.toray-acs.co.jp/shared/images/uploads/2016/05/CREACOMPOII\_Setting\_Master\_v3.pdf

以上

p. 6